# 通过AWS Marketplace配置ISE 3.1

# 目录

简介 先决条件 要求 使用的组件 配置 网络拓扑 配置 可选步骤A.创建VPC 可选步骤B.配置内部VPN头端设备 可选步骤C.创建自定义密钥对 可选步骤D.创建自定义安全组 步骤1.订用AWS ISE市场产品 步骤2.在AWS上配置ISE 步骤3.在AWS上启动ISE 步骤4.在AWS上为ISE配置CloudFormation堆栈 步骤5.访问AWS上的ISE 步骤6.在AWS上配置内部ISE和ISE之间的分布式部署 步骤7.将ISE部署与内部AD集成 限制 验证 故障排除 CloudFormation堆栈创建失败 连接问题 Appendix 交换机AAA/RADIUS相关配置

# 简介

本文档介绍如何通过Amazon Machine Images(AMI)在Amazon Web Services(AWS)中安装Identity Services Engine(ISE)3.1。 在3.1版中,ISE可以在CloudFormation Templates(CFT)的帮助下部署 为Amazon弹性计算云(EC2)实例。

# 先决条件

### 要求

Cisco 建议您具有以下主题的基础知识:

ISE

• AWS及其概念,如VPC、EC2、CloudFormation

### 使用的组件

本文档中的信息基于Cisco ISE版本3.1。

本文档中的信息都是基于特定实验室环境中的设备编写的。本文档中使用的所有设备最初均采用原 始(默认)配置。如果您的网络处于活动状态,请确保您了解所有命令的潜在影响。

### 配置

### 网络拓扑

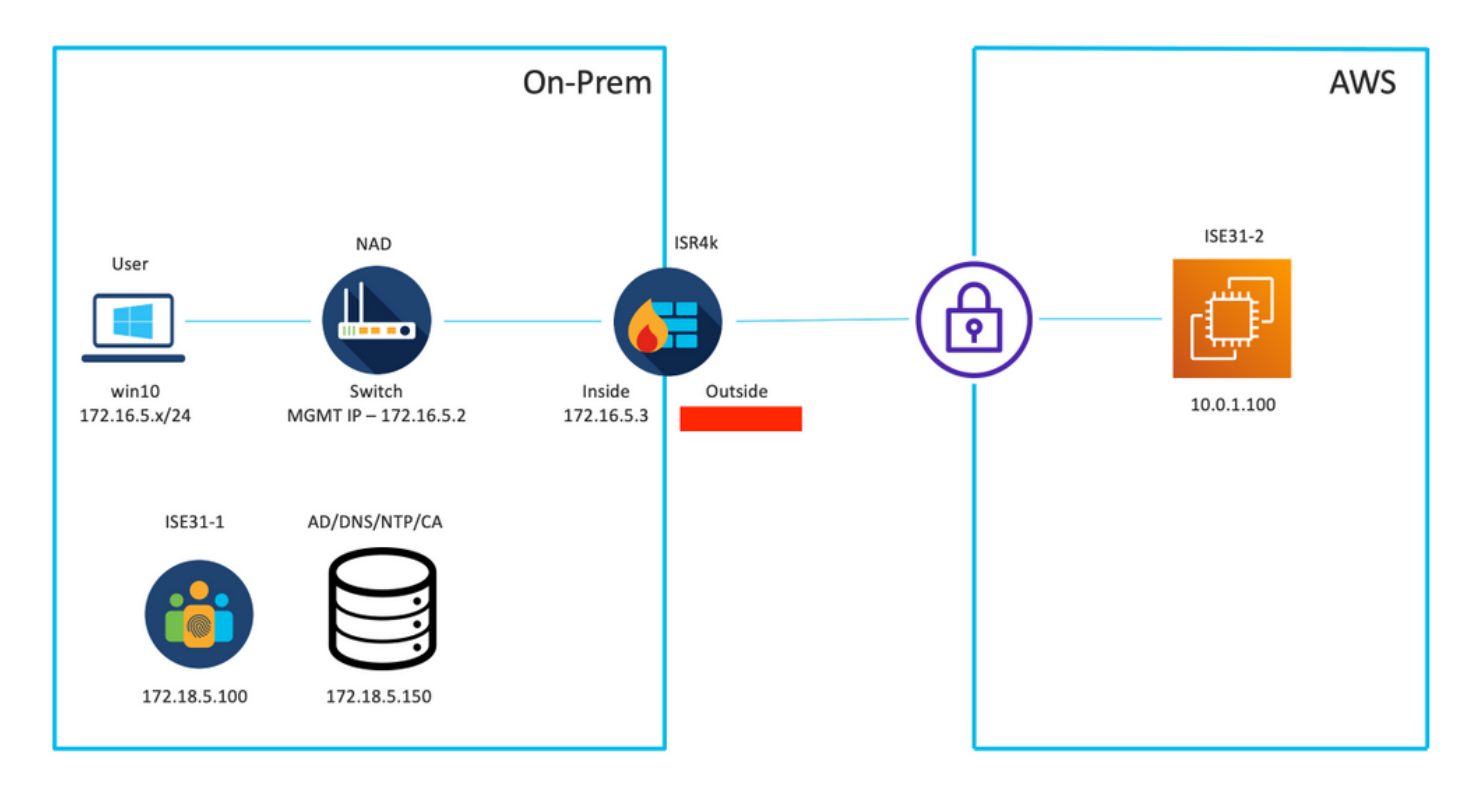

### 配置

如果尚未配置VPC、安全组、密钥对和VPN隧道,则需要执行可选步骤,否则,从步骤1开始。

### 可选步骤A.创建VPC

导航至VPC AWS服务。选择启动VPC向导,如图所示。

| aws Services ▼                                                                  |                                                                       | Q Search for services, feature                                                          | es, marketplace products, and docs         | [Option+S]          |
|---------------------------------------------------------------------------------|-----------------------------------------------------------------------|-----------------------------------------------------------------------------------------|--------------------------------------------|---------------------|
| New VPC Experience<br>Tell us what you think<br>VPC Dashboard<br>Filter by VPC: | Launch VPC Wizard<br>Note: Your Instances will laur<br>Resources by R | Launch EC2 Instances<br>ch in the Europe (Frankfurt) region.<br>Region C Refresh Resour | ces                                        |                     |
| VIRTUAL PRIVATE<br>CLOUD<br>Your VPCs                                           | You are using the following<br>VPCs<br>See all regions ▼              | Amazon VPC resources                                                                    | NAT Gateways<br>See all regions            | Frankfurt <b>()</b> |
| Subnets<br>Route Tables New<br>Internet Gateways                                | Subnets<br>See all regions ▼                                          | Frankfurt <b>3</b>                                                                      | VPC Peering Connections<br>See all regions | Frankfurt 0         |
| Egress Only Internet<br>Gateways<br>DHCP Options Sets                           | Route Tables<br>See all regions ▼                                     | Frankfurt <b>1</b>                                                                      | Network ACLs<br>See all regions            | Frankfurt <b>1</b>  |

### 选择VPC with Private Subnet Only and Hardware VPN Access,然后单击Select,如图所示。

| aws Services ▼                                                    |                                                                                                    | Q Search for services, features, marketp                                                                                  | lace products, and docs               | [Option+S] |
|-------------------------------------------------------------------|----------------------------------------------------------------------------------------------------|----------------------------------------------------------------------------------------------------|---------------------------------------|------------|
| Step 1: Select a VPC 0                                            | Configuration                                                                                                |                                                                                                    |                                       |            |
| VPC with a Single Public<br>Subnet                                | Your instances run in a private, is<br>Services cloud with a private sub<br>from the Internet. You can conne | polated section of the Amazon Web<br>onet whose instances are not addressable<br>ct this private subnet to your corporate | Amazon Virtual Private Clou<br>Subnet | d          |
| Private Subnets                                                   | data center via an IPsec Virtual F<br>Creates:                                                               | rivate Network (VPN) tunnel.                                                                                              |                                       |            |
| VPC with Public and<br>Private Subnets and<br>Hardware VPN Access | A /16 network with a /24 subnet<br>between your Amazon VPC and<br>apply.)                                    | and provisions an IPsec VPN tunnel<br>your corporate network. (VPN charges                                                |                                       |            |
| VPC with a Private<br>Subnet Only and<br>Hardware VPN Access      |                                                                                                    | Select                                                                                                    | VPN                                   |            |
|                                                                   |                                                                                                    |                                                                                                    | Corporate Data Center                 |            |

**注意:**VPC向导步骤1.中VPC的选择取决于拓扑,因为ISE不设计为Internet外露服务器 — 仅 使用带私有子网的VPN。

根据您的网络设计配置VPC专用子网设置并选择**下一步**。

| aws        | Services <b>v</b>   |                                                                                        | Q Search for services, features, m  | arketplace products, and docs | [Option+S] | ک<br>ا | 🗘 alice @ 8682-5143-9359 | ▼ Frankfurt ▼ | Support 🔻 |
|------------|---------------------|----------------------------------------------------------------------------------------|-------------------------------------|-------------------------------|------------|--------|--------------------------|---------------|-----------|
| Step 2: V  | /PC with a Pri      | vate Subnet Only and H                                                                 | ardware VPN Access                  |                               |            |        |                          |               |           |
|            | IPv4 CIDR block:*   | 10.0.0/16 (65531                                                                       | IP addresses available)             |                               |            |        |                          |               |           |
|            | IPv6 CIDR block:    | No IPv6 CIDR Block     Amazon provided IPv6 CIDR block     IPv6 CIDR block owned by me | sck                                 |                               |            |        |                          |               |           |
|            | VPC name:           | ISE-VPC                                                                                |                                     |                               |            |        |                          |               |           |
| Private su | ibnet's IPv4 CIDR:* | 10.0.1.0/24 (251 IP                                                                    | addresses available)                |                               |            |        |                          |               |           |
|            | Availability Zone:* | No Preference V                                                                        |                                     |                               |            |        |                          |               |           |
| Pri        | ivate subnet name:  | ISE-subnet                                                                             |                                     |                               |            |        |                          |               |           |
|            |                     | You can add more subnets after An                                                      | nazon Web Services creates the VPC. |                               |            |        |                          |               |           |
|            | Service endpoints   | Add Endpoint                                                                           |                                     |                               |            |        |                          |               |           |
| Enable     | DNS hostnames:*     | Yes ○ No                                                                               |                                     |                               |            |        |                          |               |           |
| н          | fardware tenancy:*  | Default ~                                                                              |                                     |                               |            |        |                          |               |           |
|            |                     |                                                                                        |                                     |                               |            |        | Can                      | el and Exit   | Back Next |

### 根据网络设计配置VPN,然后选择"创建VPC"。

| aws           | Services V                                             | Q Search for services, features, marketplace products, and d | locs [Option+S] | D | ⇔ alice @ 8682-5143-9359 ▼ | Frankfurt 🔻 | Support ¥  |
|---------------|--------------------------------------------------------|--------------------------------------------------------------|-----------------|---|----------------------------|-------------|------------|
| Step 3: C     | Configure your VPN                                     |                                                              |                 |   |                            |             |            |
| Specify the p | public IP Address of your VPN router (Customer Gateway | )                                                            |                 |   |                            |             |            |
|               | Customer Gateway IP:*                                  |                                                              |                 |   |                            |             |            |
|               | Customer Gateway name:                                 | OnPrem-GW                                                    |                 |   |                            |             |            |
|               | VPN Connection name:                                   | SE-tunnel                                                    |                 |   |                            |             |            |
|               | M                                                      | ote: VPN Connection rates apply.                             |                 |   |                            |             |            |
| Specify the   | routing for the VPN Connection (Help me choose)        |                                                              |                 |   |                            |             |            |
|               | Routing Type:*                                         | Dynamic (requires BGP)                                       |                 |   |                            |             |            |
|               |                                                        |                                                              |                 |   | Cancel and Exi             | Back        | Create VPC |

创建VPC后,将显示"Your VPC has been successfully created"(您的VPC已成功创建)消息。单击 OK(确定),如图所示。

| aws Services 🔻         | Q Search for services, features, marketplace products, and docs [Option+S]                                               | Σ | ¢ | alice @ 8682-5143-9359 🔻 | Frankfurt 🔻 | Support 🔻 |
|------------------------|----------------------------------------------------------------------------------------------------|---|---|--------------------------|-------------|-----------|
| New VPC Experience     | VPC Successfully Created                                                                                                 |   |   |                          |             |           |
| Tell us what you think | Your VPC has been successfully created.                                                                                  |   |   |                          |             |           |
| VPC Dashboard          | You can launch instances into the subnets of your VPC. For more information, see Launching an Instance into Your Subnet. |   |   |                          |             |           |
| Filter by VPC:         |                                                                                                    |   |   |                          |             | ок        |
| Q Select a VPC         |                                                                                                    |   |   |                          |             |           |

可选步骤B.配置内部VPN头端设备

导航至VPC AWS服务。选择Site-to-Site VPN connections,选择新创建的VPN隧道,然后选择 Download Configuration,如图所示。

| aws Services <b>T</b>                                           | Q Search for services, features, marketplace products, and docs [Option+S]                         | ۲ <u>۲</u>                                                                       |
|-----------------------------------------------------------------|----------------------------------------------------------------------------------------------------|----------------------------------------------------------------------------------|
| New VPC Experience                                              | Create VPN Connection Download Configuration Actions *                                             |                                                                                  |
| Network ACLs                                                    | Q Filter by tags and attributes or search by keyword                                               |                                                                                  |
| Security Groups                                                 | Name VPN ID A State Virtual Private Gateway Transit Gateway                                        | ✓ Customer Gateway ✓                                                             |
| <ul> <li>REACHABILITY</li> <li>Reachability Analyzer</li> </ul> | ISE-tunnel         vpn-0ec12855f198861e2         available         vgw-0d293950bc1377ae8         - | cgw-0944cf9c0927fe539   OnPr                                                     |
| ▼ DNS FIREWALL<br>Rule Groups New                               |                                                                                                    |                                                                                  |
| Domain Lists New                                                |                                                                                                    |                                                                                  |
| <ul> <li>NETWORK FIREWALL</li> <li>Firewalls</li> </ul>         |                                                                                                    |                                                                                  |
| Firewall policies                                               |                                                                                                    |                                                                                  |
| Network Firewall rule<br>groups                                 |                                                                                                    |                                                                                  |
| VIRTUAL PRIVATE<br>NETWORK (VPN)                                |                                                                                                    |                                                                                  |
| Customer Gateways                                               | VPN Connection: vpn-0ec12855f198861e2                                                              |                                                                                  |
| Virtual Private Gateways                                        | Details Transl Details Trans                                                                       |                                                                                  |
| Site-to-Site VPN<br>Connections                                 | Details Tunner Details Tags                                                                        |                                                                                  |
| Client VPN Endpoints                                            | VPN ID vpn-0ec12855f198861e2<br>Virtual Private Gateway vgw-0d293950bc1377ae8                      | State         available           Customer Gateway         cgw-0944cf9c0927fe539 |

### 选择供应商、平台和软件,选择下载,如图所示。

| Download Configuration                                                                                                    | × |
|----------------------------------------------------------------------------------------------------|---|
| Choose the sample configuration you wish to download based on your customer gateway. Please note these are samples, and will need modification to use Advanced Algorithms, Certificates, and/or IPv6. |   |
| Platform ISR Series Routers V                                                                                                    |   |
| Software IOS 12.4+ V                                                                                                    |   |
| Cancel                                                                                                    | d |

在内部VPN头端设备上应用下载的配置。

### 可选步骤C.创建自定义密钥对

AWS EC2实例通过密钥对进行访问。要创建密钥对,请导航到EC2服务。在"网络和安全"下选择"密 钥对"菜单。选择创建密钥对,为其指定名称,保留其他值为默认值,然后再次选择创建密钥对。

# Create key pair Info

### Key pair

| Name                                                                         |                  |   |  |
|------------------------------------------------------------------------------|------------------|---|--|
| aws                                                                          |                  |   |  |
| The name can include up to 255 ASCII characters. It can't include leading or | trailing spaces. |   |  |
| Key pair type Info                                                           |                  | - |  |
| SA RSA                                                                       |                  |   |  |
| C ED25519                                                                    |                  |   |  |
| Private key file format                                                      |                  |   |  |
| .pem     For use with OpenSSH                                                |                  |   |  |
| .ppk     For use with PuTTY                                                  |                  |   |  |
| Tags (Optional)                                                              |                  |   |  |
| No tags associated with the resource.                                        |                  |   |  |
| Add tag                                                                      |                  |   |  |
| You can add 50 more tags.                                                    |                  |   |  |

### 可选步骤D.创建自定义安全组

AWS EC2实例访问受安全组**保护**,要配置安全组,**请导航**至EC2**服务**。在"网**络和安全**"下选**择"安全** 组"菜单。在VPC字段中,选择创建安全组,配置名称,说明,选择新配置的VPC。配置入站规则以 允许与ISE通信。选择创建安全组,如图所示。

| C2 > Security Groups > Create security group           |                         |                                                     |                          |                 |                             |        |
|--------------------------------------------------------|-------------------------|-----------------------------------------------------|--------------------------|-----------------|-----------------------------|--------|
| reate security group Info                              |                         |                                                     |                          |                 |                             |        |
| security group acts as a virtual firewall for your ins | tance to control inboun | d and outbound traffic. To create a new security gr | oup, complete the fields | below.          |                             |        |
| Basic details                                          |                         |                                                     |                          |                 |                             |        |
| for the second second second                           |                         |                                                     |                          |                 |                             |        |
| ICMP/HTTPS/SSH/Pamotal/DNSuboat                        |                         |                                                     |                          |                 |                             |        |
| Name cannot be edited after creation.                  |                         |                                                     |                          |                 |                             |        |
| Description to fe                                      |                         |                                                     |                          |                 |                             |        |
| ICMP/UTTPS/SSU/Demotel/DNSubpet                        |                         |                                                     |                          |                 |                             |        |
| A STATE OF A STATE AND A STATE A STATE A               |                         |                                                     |                          |                 |                             |        |
| VPC Info                                               |                         |                                                     |                          |                 |                             |        |
| Q, vpc-0348cae18148e719d                               |                         | ×                                                   |                          |                 |                             |        |
|                                                        |                         |                                                     |                          |                 |                             |        |
| Inbound rules info                                     |                         |                                                     |                          |                 |                             |        |
| Type Info                                              | Protocol Info           | Port range Info                                     | Source Info              |                 | Description - optional Info |        |
| SSH 💌                                                  | TCP                     | 22                                                  | Anywhere-IPv4 V          | Q               |                             | Delete |
|                                                        |                         |                                                     |                          | 0.0.0.0/0 ×     |                             |        |
| All ICMP - IPv4 🔻                                      | ICMP                    | All                                                 | Anywhere-IPv4 🔻          | Q               |                             | Delete |
|                                                        |                         |                                                     |                          | 0.0.0.0/0 ×     |                             |        |
| HTTPS •                                                | TCP                     | 443                                                 | Anywhere-IPv4 ▼          | Q               |                             | Delete |
|                                                        |                         |                                                     |                          | 0.0.0.0/0 ×     |                             |        |
| All traffic 🛛 🔻                                        | All                     | All                                                 | Custom 🔻                 | Q,              |                             | Delete |
|                                                        |                         |                                                     |                          | 172.18.5.0/24 × |                             |        |
|                                                        |                         |                                                     |                          |                 |                             |        |

**注意:**配置的安全组允许SSH、ICMP、HTTPS访问ISE,以及从内部子网访问所有协议。

### 步骤1.订用AWS ISE市场产品

导航至AWS Marketplace Subscriptions AWS Service。选择Discover Products,如图所示。

| aws Services ▼                                                    | Q bearch for services, features, marketplace products, and docs [Option+S]                                                                                                    | 🗸 Global 🔻  | Support 🔻 |
|-------------------------------------------------------------------|----------------------------------------------------------------------------------------------------|-------------|-----------|
| AWS Marketplace $\qquad 	imes$                                    | ③ AWS Marketplace AMIs now supported with Spot Instances in the EC2 Launch Instance Wizard. What's New [2]                                                                                                    |             | × ©       |
| Manage subscriptions Discover products Product Support Connection | AWS Marketplace > Manage subscriptions Manage subscriptions Info                                                                                                    | Actions     | •         |
| Jerong J                                                          | You will need a License Manager SLR to see license entitlements     Without AWS License Manager service linked roles (SLRs) you will not be able to see any of your AWS Marketplace license entitlements below. Please go to AWS     License Manager Console to onboard with the AWS License Manager SLRs. | et up SLR 🖸 | ]         |
|                                                                   | Your subscriptions       Q       All delivery methods                                                                                                    | 1 > @       | >         |

搜索ISE产品并选择思科身份服务引擎(ISE),如图所示。

| aws Services V                                                                        | Q Search for services, fe                                                                        | tures, marketplace products, and docs [Option+S]                                                                                                    | ⇔ alice @ 8682-5143-9359 ▼ 0                                                   | Slobal 🔻              | Support 🔻 |   |
|---------------------------------------------------------------------------------------|--------------------------------------------------------------------------------------------------|----------------------------------------------------------------------------------------------------|--------------------------------------------------------------------------------|-----------------------|-----------|---|
| AWS Marketplace $\times$                                                              | AWS Marketplace > Discover products > 5                                                          | earch results                                                                                                    |                                                                                |                       |           | ٩ |
| Manage subscriptions<br>Discover products<br>Product Support Connection 🗗<br>Settings | Refine results         Categories         Infrastructure Software (5)         ▼ Delivery methods | Search AWS Marketplace products          Q. ISE         ISE (5 results) showing 1 - 5         Did you mean ice, isr?                                                                                                    | < 1<br>Sort By: Relevance                                                      | ×<br>> ©              | )         |   |
|                                                                                       | Publisher     Cisco (4)     Toshiba Digital Solutions     Corporation (1)                        | CISCO Identity Services Engine (ISE)      CISCO     Cisco Systems, Inc. [2] Iver 3.1     Cisco Identity Services Engine (ISE) on AWS enables Network Access Contra managed from the cloud while ensuring the flexibility required to meet ex Cisco ISE on AWS, you can unify the policy management of your or | rol (NAC) service workloads to be dep<br>ach organizations unique cloud strate | loyed and<br>gy. With |           |   |

### 选择"**继续订阅"**按钮

| 👷 aw    | <b>s</b> marketpl | ace                                                                                                    |                                                                                                    |                                                                                                    |                                                                                                    |                                                                                     |                                                                                                    | Q                                                                                                    |                                     | Hello, a                   | elice 🕶 |
|---------|-------------------|----------------------------------------------------------------------------------------------------|----------------------------------------------------------------------------------------------------|----------------------------------------------------------------------------------------------------|----------------------------------------------------------------------------------------------------|-------------------------------------------------------------------------------------|----------------------------------------------------------------------------------------------------|----------------------------------------------------------------------------------------------------|-------------------------------------|----------------------------|---------|
| About 👻 | Categories 👻      | Delivery Methods 👻                                                                                                 | Solutions 👻                                                                                                    | AWS IQ 👻                                                                                                    | Resources - Your                                                                                                    | Saved List 🚺                                                                        |                                                                                                    | Partners                                                                                                    | Sell in AWS Marketplac              | e Amazon Web Services Home | Help    |
|         |                   |                                                                                                    | ılı.ılı.<br>cısco                                                                                                    | Cisco ISE<br>endpoint<br>Show I<br>Linux/U<br>BYOL                                                                                                    | Didentity Servi<br>o Systems, Inc. C Late<br>on AWS provides secure<br>ts. Cisco ISE enables you<br>more<br>Unix                                                                                                    | ces Engine (I<br>st Version: 3.1<br>network access contro<br>to easily segment netw | SE)<br>of for IoT, BYOD, and corporate owned<br>work access for employees, contractors,                                                                                                    | Continue to Subs<br>Remove<br>Typical Total Pri<br>\$0.68/hr<br>Total pricing per Instance<br>Nated on c5.4slarge in US<br>Virginia, View Details                                                                                                    | ribe<br>R<br>r services<br>East (). |                            |         |
|         |                   |                                                                                                    | Overview                                                                                                    | ,                                                                                                    | Pricing                                                                                                    | Usa                                                                                 | age Support                                                                                                    | Revi                                                                                                    | 2WS                                 |                            |         |
|         |                   | Pro<br>Clisto<br>Acce<br>man<br>meet<br>AWS<br>acce<br>ISE II<br>man<br>foref<br>For r<br>http:<br>We<br>By<br>Vii | oldentity Service<br>so Control (NAC)<br>aged from the cl<br>e ach organizati<br>so control and ne<br>e quipped with<br>agement, bringi<br>front of your NAC<br>more information<br>c//www.clsco.co<br>rsion | verview<br>s Engine (ISE) or<br>service workloa<br>oud while ensur<br>ons unique clouw<br>the policy manage<br>twork device ad<br>trich APIs to auto<br>g ease of deplog<br>c operations. | n AWS enables Network<br>ds to be deployed and<br>ing the flexibility require<br>d strategy. With Cisco IS<br>ement of your organizati<br>iministration. Cisco<br>mate policy and lifecycle<br>yment and automation to<br>lease visit<br>Cisco<br>See | d to<br>on for endpoint<br>the<br>3.1<br>o Systems, Inc. C<br>Product Video C       | Highlights<br>• Gain visibility with context and<br>what, where, and how endpoir<br>connecting to your network to<br>limit risk, with or without the 4<br>• Extend zero trust to contain th<br>Network segmentation shrinks<br>the spread of ransomware, and<br>containment.<br>• Accelerate the value of existing<br>with other Cisco and third-par<br>active arm of protection into p<br>and increase your return on im | I control: Know who,<br>ts and devices are<br>ensure compliance and<br>se of agents.<br>reats: Software-Defined<br>the attack surface, limits<br>I enables rapid threat<br>solutions: Integrate<br>ty solutions to bring an<br>assive security solutions<br>restment (ROI). |                                     |                            |         |

### 选择**接受**术语按钮,如图所示。

| 🐓 aws marketplace                |                                                                                                    |                                                                                                    |                                                                                                    |                                                                                                    |                            | Q                       |                         | Hello, a                 | alice 🕶 |
|----------------------------------|----------------------------------------------------------------------------------------------------|----------------------------------------------------------------------------------------------------|----------------------------------------------------------------------------------------------------|----------------------------------------------------------------------------------------------------|----------------------------|-------------------------|-------------------------|--------------------------|---------|
| About - Categories - Delivery Me | thods 🛩 Solutions 🛩                                                                                                    | AWS IQ 👻 I                                                                                                    | Resources 👻                                                                                                    | Your Saved List 🚺                                                                                                    |                            | Partners                | Sell in AWS Marketplace | Amazon Web Services Home | Help    |
|                                  | altalta<br>cisco                                                                                                    | Cisco Ider                                                                                                    | ntity Ser                                                                                                    | vices Engine (ISE)                                                                                                    |                            | Continue to Confi       | guration                |                          |         |
|                                  |                                                                                                    |                                                                                                    | -                                                                                                    | 2                                                                                                    |                            | You must first review a | and accept terms.       |                          |         |
|                                  | < Product Detail Subse                                                                                                    | tribe                                                                                                    |                                                                                                    |                                                                                                    |                            |                         |                         |                          |         |
|                                  | Subscribe t                                                                                                    | to this so                                                                                                    | oftware                                                                                                    | õ                                                                                                    |                            |                         |                         |                          |         |
|                                  | To create a subscript                                                                                                    | ion, review the p                                                                                                    | pricing inform                                                                                                    | nation and accept the terms for this                                                                                                    | software.                  |                         |                         |                          |         |
|                                  | Terms and Cond                                                                                                    | itions                                                                                                    |                                                                                                    |                                                                                                    |                            |                         |                         |                          |         |
|                                  | terns and cond                                                                                                    |                                                                                                    |                                                                                                    |                                                                                                    |                            |                         |                         |                          |         |
|                                  | Cisco Systems, Inc.                                                                                                    | . Offer                                                                                                    |                                                                                                    |                                                                                                    |                            |                         |                         |                          |         |
|                                  | By subscribing to this<br>License Agreement (E<br>information about th<br>seller, reseller or unde<br><u>Notice</u> 2 <sup>8</sup> . Your use of<br>agreement with AWS | software, you age<br><u>[ULA]</u> [2]. You also<br>is transaction (incl<br>erlying provider, a:<br>I AWS services is si<br>governing your us | ree to the prici<br>agree and ackr<br>luding your pay<br>is applicable, in<br>subject to the <u>A</u><br>se of such servi | ng terms and the seller's <u>End User</u><br>nowledge that AWS may share<br>yment terms) with the respective<br>accordance with the <u>AWS Privacy</u><br><u>WS Customer Agreement</u> <sup>2</sup> or other<br>ces. | Accept Terms               |                         |                         |                          |         |
|                                  | The following table s<br>of each component.                                                                                                    | hows pricing infor                                                                                                    | rmation for the                                                                                                    | listed software components. You're charg                                                                                                    | ed separately for your use |                         |                         |                          |         |
|                                  | Cisco Identity Servic                                                                                                    | tes Engine                                                                                                    | Additional ta                                                                                                    | xes or fees may apply.                                                                                                    |                            |                         |                         |                          |         |
|                                  | (ISE) BYOL                                                                                                    |                                                                                                    | Cisco Ide                                                                                                    | intity Services Engine (ISE)                                                                                                    |                            |                         |                         |                          |         |
|                                  |                                                                                                    |                                                                                                    | _                                                                                                    |                                                                                                    |                            |                         |                         |                          |         |

订用有效和到期**日期**后,**更改**为**待定**,如图所示。

< Product Detail Subscribe

### Subscribe to this software

Your subscription to this product is pending and may take a few minutes. You will be notified on this page when the subscription is complete.

#### **Terms and Conditions**

#### Cisco Systems, Inc. Offer

You have subscribed to this software and agreed that your use of this software is subject to the pricing terms and the seller's End User License Agreement (EULA) <sup>[]</sup>. You agreed that AWS may share information about this transaction (including your payment terms) with the respective seller, reseller or underlying provider, as applicable, in accordance with the AWS Privacy Notice <sup>[]</sup>. Your use of AWS services remains subject to the AWS Customer Agreement<sup>[]</sup> or other agreement with AWS governing your use of such services.

| Product                              | Effective date | Expiration date | Action         |
|--------------------------------------|----------------|-----------------|----------------|
| Cisco Identity Services Engine (ISE) | O Pending      | O Pending       | ✓ Show Details |

# 生效日期**更改**为订用日期后不久,到**期日**期更**改为N/A。**选择**Continue to Configuration(继续**配置),如映像所示

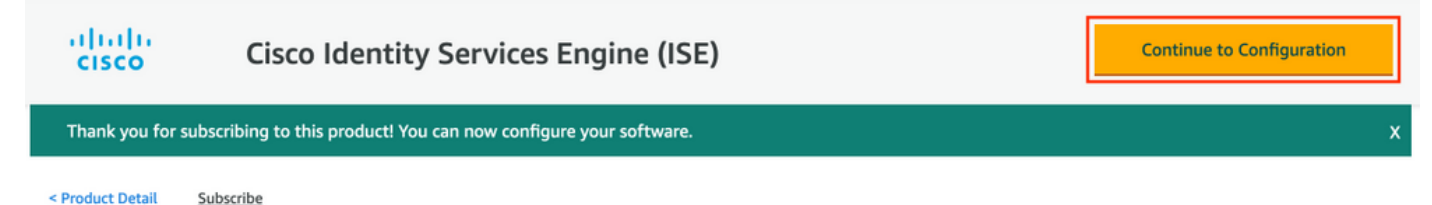

Subscribe to this software

You're subscribed to this software. Please see the terms and pricing details below or click the button above to configure your software.

#### **Terms and Conditions**

#### Cisco Systems, Inc. Offer

You have subscribed to this software and agreed that your use of this software is subject to the pricing terms and the seller's End User License Agreement (EULA) <sup>[]</sup>. You agreed that AWS may share information about this transaction (including your payment terms) with the respective seller, reseller or underlying provider, as applicable, in accordance with the AWS Privacy Notice <sup>[]</sup>. Your use of AWS services remains subject to the AWS Customer Agreement<sup>[]</sup> or other agreement with AWS governing your use of such services.

| Product                              | Effective date | Expiration date | Action         |
|--------------------------------------|----------------|-----------------|----------------|
| Cisco Identity Services Engine (ISE) | 8/23/2021      | N/A             | ✓ Show Details |

### 步骤2.在AWS上配置ISE

在配置此软件屏幕的**交付方法菜**单中**选择思科身份服务引擎(ISE)。**在"软**件版**本"中选择 3.1(2021年8月12日)。选择Region,其中ISE计划部署。选择继续启动。

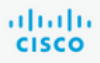

< Product Detail Subscribe Configure

### Configure this software

Choose a fulfillment option below to select how you wish to deploy the software, then enter the information required to configure the deployment.

| Deliver | y Method                                                      |   |
|---------|---------------------------------------------------------------|---|
| Cisco   | Identity Services Engine (ISE)                                | ~ |
| Softwa  | re Version                                                    |   |
| 3.1 (   | Aug 12, 2021)                                                 | ~ |
|         | Whats in This Version                                         |   |
|         | Cisco Identity Services Engine (ISE)<br>running on c5.4xlarge |   |
|         | Learn more                                                    |   |
| Region  |                                                               |   |
|         | Frankfurt)                                                    | ~ |

Release notes (updated August 12, 2021)

#### Pricing information

This is an estimate of typical software and infrastructure costs based on your configuration. Your actual charges for each statement period may differ from this estimate.

#### Software Pricing

Cisco Identity \$0/hr Services Engine (ISE) BYOL

running on c5.4xlarge

### 步骤3.在AWS上启动ISE

从"启动此软件"屏幕的"操作"下**拉菜单中**,选择"启动CloudFormation"。

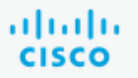

# **Cisco Identity Services Engine (ISE)**

< Product Detail Subscribe Configure Launch

# Launch this software

Review your configuration and choose how you wish to launch the software.

| Configuration Details                                                                         |                                                                                                    |
|-----------------------------------------------------------------------------------------------|----------------------------------------------------------------------------------------------------|
| Fulfillment Option                                                                            | Cisco Identity Services Engine (ISE)<br>Cisco Identity Services Engine (ISE)<br>running on c5.4xlarge |
| Software Version                                                                              | 3.1                                                                                                   |
| Region                                                                                        | EU (Frankfurt)                                                                                        |
| Usage Instructions                                                                            |                                                                                                    |
|                                                                                               |                                                                                                    |
| Choose Action<br>Select a launch action<br>✓ Launch CloudFormation<br>Copy to Service Catalog | Choose this action to launch your configuration through the AWS<br>CloudFormation console.            |
|                                                                                               | Launch                                                                                                |

(可选)选择"**使用说明**"以便您熟悉这些说明。选择"**启动**"。

### 步骤4.在AWS上为ISE配置CloudFormation堆栈

**"启动**"按钮将您重定向**到CloudFormation堆**栈设置屏幕。有一个预建模板必须用于设置ISE。保留默 认设置并选择"下**一步"**。

| aw | /S       | Services V                                     | Q Search for services, features, marketplace products, and docs                                                                                        | [Option+S]                                                                                           | 24                | alice @ 86 | 82-5143-9359 🔻 | Frankfurt 🔻 | Support 🔻 |
|----|----------|------------------------------------------------|----------------------------------------------------------------------------------------------------|----------------------------------------------------------------------------------------------------|-------------------|------------|----------------|-------------|-----------|
| =  | c        | loudFormation > Stacks > Create stack          |                                                                                                    |                                                                                                    |                   |            |                |             |           |
|    | St<br>SI | pecify template                                | eate stack                                                                                                    |                                                                                                    |                   |            |                |             |           |
|    | St<br>St | tep 2 Po                                       | rerequisite - Prepare template                                                                                                    |                                                                                                    |                   |            |                |             |           |
|    | St       | Pr<br>By<br>Pr<br>Ev<br>onfigure stack options | epare template<br>ery stack is based on a template. A template is a JSON or YAML file that contains configs<br>Template is ready Use a sample template | uration information about the AWS resources you want to include in<br>late Create template in Design | n the stac        | k.         |                |             |           |
|    | St       | tep 4<br>eview Si                              | pecify template<br>template is a JSON or YAMI. file that describes your stack's resources and properties.                                              |                                                                                                    |                   |            |                |             |           |
|    |          | Te                                             | mplate source<br>secting a template generates an Amazon 53 URL where it will be stored.                                                                |                                                                                                    |                   |            |                |             |           |
|    |          |                                                | Amazon S3 URL                                                                                                    | <ul> <li>Upload a template file</li> </ul>                                                           |                   |            |                |             |           |
|    |          | Ar                                             | mazon S3 URL                                                                                                    |                                                                                                    |                   |            |                |             |           |
|    |          |                                                | https://s3.amazonaws.com/awsmp-fulfillment-cf-templates-prod/bedef66                                                                                   | 2-aba4-427e-b523-7c93cd50111c.f7b45e37-579d-4492-                                                    | bf3d-e4           | 95ba9;     |                |             |           |
|    |          | An                                             | nazon S3 template URL                                                                                                    |                                                                                                    |                   |            |                |             |           |
|    |          | 53<br>79                                       | URL: https://s3.amazonaws.com/awsmp-fulfillment-cf-templates-prod/b<br>3d-4492-bf3d-e495ba925376.template                                              | edef662-aba4-427e-b523-7c93cd50111c.f7b45e37-5                                                       | View in<br>Design | n<br>Ier   |                |             |           |
|    |          |                                                |                                                                                                    | Cancel                                                                                               |                   | Next       |                |             |           |

### 使用堆栈名称填充CloudFormation**堆栈数据**。配置实例详细信息(**如主机名**),选择实**例密钥对**和管 **理安全组。**

| stack name         Stack name         Stack name         AWS-ISE31-Stack         Stack name can include letters (A-Z and a-2), numbers (0-9), and dashes (-).         tep 4         eview         Parameters         Parameters         Parameters         Parameters         Parameters         Parameters         Parameters are defined in your template and allow you to input custom values when you create or update a stack.         Instance Details         Hostname         Enter the hostname. This field only supports alphanumeric characters and hyphen (-). The length of the hostname should not exceed 19 characters.         ISE31-2         Instance Details         Masegment Security Group         To access the Cisco ISE instance via SSH, choose the PEM file that you created in AWS for the usemame "admin". Create a PEM key pair in AWS now if you have not come in eadedy. Usage example: sh - i mykeypair.pair admin@myhostname.compute-1.amazonaws.com         aws         Masegment Security Group         Choose the Security Group         Choose the Security Group in the Information on a larget or the starter to the Cisco ISE instance to a starte to the Information on a larget or the starter to the Cisco ISE instance to a starter to the Cisco ISE instance to a starter to the Cisco ISE instance to a starter to the Cisco ISE instance to a starter to the Information on a larget for the us                                                                                                    | tep 1<br>pecify template       | Specify stack details                                                                                                    |
|----------------------------------------------------------------------------------------------------|--------------------------------|----------------------------------------------------------------------------------------------------|
| Stack name         AWS-ISE31-Stack         Stack name can include letters (A-Z and a-2), numbers (0-9), and dashes (-).         Parameters         Parameters         Parameters are defined in your template and allow you to input custom values when you create or update a stack.         Instance Details         Hostname         Enter the hostname. This field only supports alphanumeric characters and hyphen (-). The length of the hostname should not exceed 19 characters.         ISE31-2         Instance Key Pair         To access the Cisco ISE Instance via SSH, choose the PEM file that you created in AWS for the username "admint". Create a PEM key pair in AWS now if you have not con one already. Usage example: ssh - impkeypair.pem admin@myhostname.compute-1.amazonaws.com         ws         Choose the Security Group         Choose the Security Group         Choose the Security Group in AWS new if you have not configured one already:                                                                                                    | ep 2<br>pecify stack details   | Stack name                                                                                                    |
| p3       AWS-ISE31-Stack         Stack name can include letters (A-Z and a-z), numbers (0-9), and dashes (-).         ep 4         tview         Parameters         Parameters         Parameters are defined in your template and allow you to input custom values when you create or update a stack.         Instance Details         Hostname         Enter the hostname. This field only supports alphanumeric characters and hyphen (-). The length of the hostname should not exceed 19 characters.         ISE31-2         Instance Key Pair         To access the Cisco ISE instance via SSH, choose the PEM file that you created in AWS for the username "admin". Create a PEM key pair in AWS now if you have not con one already. Usage example: sh-i mykeypair.pem admin@myhostname.compute-1.amazonaws.com         aws         Management Security Group         Choose the bestruits for up to stack to the file to the file to ISE interface. Create a Security for up to an atravity.                                                                                                    |                                | Stack name                                                                                                    |
| Stack name can include letters (A-Z and a-z), numbers (0-9), and dashes (-).  Parameters Parameters Parameters are defined in your template and allow you to input custom values when you create or update a stack.  Instance Details Hostname Enter the hostname. This field only supports alphanumeric characters and hyphen (-). The length of the hostname should not exceed 19 characters.  ISE31-2  Instance Key Pair To access the Cisco ISE instance via SSH, choose the PEM file that you created in AWS for the username "admint". Create a PEM key pair in AWS now if you have not conone already. Usage example: ssh - i mykeypair.pem admin@myhostname.compute-1.amazonaws.com aws                                                                                                    | ep 3<br>Infigure stack options | AWS-ISE31-Stack                                                                                                    |
| Parameters Parameters  | angure start options           | Stack name can include letters (A-Z and a-z), numbers (0-9), and dashes (-).                                                                                                    |
| Hostname Enter the hostname. This field only supports alphanumeric characters and hyphen (-). The length of the hostname should not exceed 19 characters. ISE31-2 Instance Key Pair To access the Cisco ISE instance via SSH, choose the PEM file that you created in AWS for the username "admin". Create a PEM key pair in AWS now if you have not content and the second structure of the second structure of the second st |                                | Parameters Parameters are defined in your template and allow you to input custom values when you create or update a stack. Instance Details                                                                                                    |
| ISE31-2  Instance Key Pair To access the Cisco ISE instance via SSH, choose the PEM file that you created in AWS for the username "admin". Create a PEM key pair in AWS now if you have not conore already. Usage example: ssh -i mykeypair.pem admin@myhostname.compute-T.amazonaws.com aws Management Security Group Choose the Security Group Choose the Security Group                                                                                                    |                                | Hostname Hostname. This field only supports alphanumeric characters and hyphen (-). The length of the hostname should not exceed 19 characters.                                                                                                    |
| Instance Key Pair To access the Cisco ISE instance via SSH, choose the PEM file that you created in AWS for the username "admin". Create a PEM key pair in AWS now if you have not con one already. Usage example: ssh -i mykeypair.pem admin@myhostname.compute-1.amazonaws.com aws Management Security Group Choose the Security Group Choose the Security Group to attach to the Cisco ISE interface. Create a Security Group in AWS now if you have not configured one already.                                                                                                    |                                | ISE31-2                                                                                                    |
| aws Management Security Group Choose the Security Group                                                                                                    |                                | Instance Key Pair<br>To access the Cisco ISE instance via SSH, choose the PEM file that you created in AWS for the username "admin". Create a PEM key pair in AWS now if you have not configured<br>one already. Usage example: ssh - i mykeypair.pem admin@myhostname.compute-1.amazonaws.com |
| Management Security Group<br>Choose the Security Group to attach to the Circo ISE interface. Create a Security Group in AWS new if you have not configured one already                                                                                                    |                                | aws                                                                                                    |
| choose the security droup to attach to the cisco isc interface. Create a security droup in Arts now in you nave not comingured one already.                                                                                                    |                                | Management Security Group<br>Choose the Security Group to attach to the Cisco ISE interface. Create a Security Group in AWS now if you have not configured one already.                                                                                                    |

使用Management Network、Management Private IP、Time Zone、Instance Type**、EBS** Encryption和Volume Size继续配置Instance Details。

#### Management Network

Choose the subnet to be used for the Cisco ISE interface. To enable IPv6 addresses, you must associate an IPv6 CIDR block with your VPC and subnets. Create a Subnet in AWS

| now if you have not configured one already.                                                                                                    |   |
|----------------------------------------------------------------------------------------------------|---|
| subnet-0fbebcdae62a58143 (10.0.1.0/24) (ISE-subnet)                                                                                                    | • |
| Management Private IP<br>(Optional) Enter the IPv4 address from the subnet that you chose earlier. If this field is left blank, the AWS DHCP will assign an IP address. |   |
| 10.0.1.100                                                                                                    |   |
| Fime Zone<br>Choose a system time zone.                                                                                                    |   |
| Etc/UTC                                                                                                    | • |
| Instance Type<br>Choose the required Cisco ISE instance type.                                                                                                    |   |
| c5.4xlarge                                                                                                    | • |
| E <b>BS Encryption</b><br>Choose true to enable EBS encryption.                                                                                                    |   |
| true                                                                                                    |   |

Volume Size

Specify the storage in GB (Minimum 300GB and Maximum 2400GB). 600GB is recommended for production use, storage lesser than 600GB can be used for evaluation purpose only. On terminating the instance, volume will be deleted as well.

 $\hat{\phantom{a}}$ 

▼

▼

▼

▼

300

### 继续使用DNS域、名称服务器、NTP服务和服务配置实例详细信息。

#### **Network Configuration**

#### **DNS** Domain

Enter a domain name in correct syntax (for example, cisco.com). The valid characters for this field are ASCII characters, numerals, hyphen (-), and period (.). If you use the wrong syntax, Cisco ISE services might not come up on launch.

#### example.com

#### Name Server

Enter the IP address of the name server in correct syntax. If you use the wrong syntax, Cisco ISE services might not come up on launch

#### 172.18.5.150

#### NTP Server

Enter the IP address or hostname of the NTP server in correct syntax (for example, time.nist.gov). Your entry is not verified on submission. If you use the wrong syntax, Cisco ISE

services might not come up on launch.

172.18.5.150

#### Services

#### ERS

Do you wish to enable ERS?

#### yes

OpenAPI

### Do you wish to enable OpenAPI?

yes

#### pxGrid

Do you wish to enable pxGrid?

yes

#### pxGrid Cloud

Do you wish to enable pxGrid Cloud?

yes

配置GUI用户密码并选择"下一步"。

#### User Details

| Enter Password<br>Enter a password for the username "admin". The password must be aligned with the Cisco ISE password policy. The configured password is used for Cisco<br>Warning: The password is displayed in plaintext in the User Data section of the Instance settings window in the AWS Console. | SE GUI access | 5.   |
|----------------------------------------------------------------------------------------------------|---------------|------|
|                                                                                                    |               |      |
| Confirm Password<br>Retype Password                                                                                                    |               |      |
| •••••                                                                                                    |               |      |
| Cancel                                                                                                    | evious        | Next |

### 下一屏幕无需更改。选择 Next(下一步)。

| CloudFormation > Stacks > 0<br>Step 1 | Configure stack ontions                                                                                                    |
|---------------------------------------|----------------------------------------------------------------------------------------------------|
| Specify template                      | configure stack options                                                                                                    |
| Step 2<br>Specify stack details       | Tags<br>You can specify tags (key-value pairs) to apply to resources in your stack. You can add up to 50 unique tags for each stack. Learn more 🔀                                                                                     |
| Step 3<br>Configure stack options     | Key Value Remove                                                                                                    |
| Step 4<br>Review                      | Add tag                                                                                                    |
|                                       | Permissions Choose an IAM role to explicitly define how CloudFormation can create, modify, or delete resources in the stack. If you don't choose a role, CloudFormation uses permissions based on your user credentials. Learn more 🔀 |
|                                       | IAM role - optional<br>Choose the IAM role for CloudFormation to use for all operations performed on the stack.                                                                                                    |
|                                       | IAM role name V Sample-role-name V Remove                                                                                                    |

### 转到"查看**堆栈"**屏幕,向下滚动并选择"创**建堆栈"**。

| Stack creation options          |                                                |
|---------------------------------|------------------------------------------------|
| Timeout<br>-                    |                                                |
| Termination protection Disabled |                                                |
| Quick-create link               |                                                |
|                                 | Cancel Previous Create change set Create stack |

### 部署堆栈后,必须看到CREATE\_COMPLETE状态。

| CloudFormation > Stacks > AWS-ISE31-Stack                    |                              |                    |                      |                             |                |
|--------------------------------------------------------------|------------------------------|--------------------|----------------------|-----------------------------|----------------|
| 🗉 Stacks (1)                                                 | AWS-ISE31-Stack              |                    | Delet                | e Update Stack actions 🔻    | Create stack 🔻 |
| Q Filter by stack name                                       | Stack info Events Resources  | Outputs Parameters | Template Change sets |                             |                |
| Active View heated                                           | Events (5)                   |                    |                      |                             | C              |
| AWS-ISE31-Stack 2021-09-14 16:07:43 UTC+0200 CREATE_COMPLETE | Q. Search events             |                    |                      |                             | ۲              |
|                                                              | Timestamp 🔻                  | Logical ID         | Status               | Status reason               |                |
|                                                              | 2021-09-14 16:08:08 UTC+0200 | AWS-ISE31-Stack    | O CREATE_COMPLETE    |                             |                |
|                                                              | 2021-09-14 16:08:06 UTC+0200 | IseEc2Instance     | ⊘ CREATE_COMPLETE    |                             |                |
|                                                              | 2021-09-14 16:07:51 UTC+0200 | IseEc2Instance     | CREATE_IN_PROGRESS   | Resource creation Initiated |                |
|                                                              | 2021-09-14 16:07:49 UTC+0200 | IseEc2Instance     | CREATE_IN_PROGRESS   |                             |                |
|                                                              | 2021-09-14 16:07:43 UTC+0200 | AWS-ISE31-Stack    | CREATE_IN_PROGRESS   | User Initiated              |                |

### 步骤5.访问AWS上的ISE

要访问ISE实例,请导航至**Resources** 选项卡以查看从CloudForms创建的EC2实例(或者导航至 Services > EC2 > Instances 以查看EC2实例),如图所示。

| CloudFormation > Stacks > AWS-ISE31-Stack                            |                                                                           |
|----------------------------------------------------------------------|---------------------------------------------------------------------------|
| ⊡ Stacks (1) C                                                       | AWS-ISE31-Stack Delete Update Stack actions V Create stack V              |
| Q Filter by stack name                                               | Stack info Events Resources Outputs Parameters Template Change sets       |
| Active View nested                                                   |                                                                           |
|                                                                      | Resources (1)                                                             |
| AWS-ISE31-Stack<br>2021-09-14 16:07:45 UTC+0200<br>© CREATE_COMPLETE | Q. Search resources                                                       |
|                                                                      | Logical ID 🔺 Physical ID 🗢 Type 🗢 Status 🗢 Status reason 🗢 Module 🗢       |
|                                                                      | IseEc2Instance i-08c30161fb61744d5 🖸 AWS::EC2::Instance 📀 CREATE_COMPLETE |

### 选择物理ID以打开"EC2实例"菜单。确保状态检查已通过2/2的检查。

| New EC2 Experience × | Instances (1) Info    |                                    | C Connect Instance st           | ate 🔻 Actions 🔻 Launch i          | instances 🔻 |
|----------------------|-----------------------|------------------------------------|---------------------------------|-----------------------------------|-------------|
| EC2 Dashboard        | Q Filter instances    | 7                                  |                                 |                                   | < 1 > ©     |
| Events<br>Tags       | Name V Instance ID    | Instance state  V Instance type  V | Status check Alarm status       | Availability Zone 🗵 Public IPv4 D | NS 🔻 Public |
| Limits               | - i-08c30161fb61744d5 | ⊘ Running ඬ©, c5.4xlarge           | ⊙ 2/2 checks passed No alarms + | eu-central-1a –                   | -           |

选择实例ID。ISE可以通过SSH或HTTPS协议通过私有IPv4地址/私有IPv4 DNS。

**注意:**如果通过专用IPv4**地址/专用IPv4 DNS访问ISE**,请确**保有到ISE专用地址**的网络连接 。

### 通过SSH通过私有IPv4地址访问的ISE示例:

```
[centos@ip-172-31-42-104 ~]$ ssh -i aws.pem admin@10.0.1.100
The authenticity of host '10.0.1.100 (10.0.1.100)' can't be established.
ECDSA key fingerprint is SHA256:G5NdGZ1rgPYnjnldPcXOLcJg9VICLSxnZA0kn0CfMPs.
ECDSA key fingerprint is MD5:aa:e1:7f:8f:35:e8:44:13:f3:48:be:d3:4f:5f:05:f8.
Are you sure you want to continue connecting (yes/no)? yes
Warning: Permanently added '10.0.1.100' (ECDSA) to the list of known hosts.
Last login: Tue Sep 14 14:36:39 2021 from 172.31.42.104
Failed to log in 0 time(s)
ISE31-2/admin#
```

**注意:**通过SSH访问ISE大约需要20分钟。在此之前,与ISE的连接失败,并**显示"Permission** denied(publickey)"。 错误消息。

使用show application status ise 以验证服务是否正在运行:

ISE31-2/admin# show application status ise

ISE PROCESS NAME STATE PROCESS ID \_\_\_\_\_ Database Listener running 27703 Database Server running 127 PROCESSES Application Server running 47142 Profiler Database running 38593 ISE Indexing Engine running 48309 AD Connector running 56223 M&T Session Database running 37058 M&T Log Processor running 47400 Certificate Authority Service running 55683 EST Service running SXP Engine Service disabled TC-NAC Service disabled PassiveID WMI Service disabled PassiveID Syslog Service disabled PassiveID API Service disabled PassiveID Agent Service disabled PassiveID Endpoint Service disabled PassiveID SPAN Service disabled DHCP Server (dhcpd) disabled DNS Server (named) disabled ISE Messaging Service running 30760 ISE API Gateway Database Service running 35316 ISE API Gateway Service running 44900 Segmentation Policy Service disabled REST Auth Service disabled SSE Connector disabled Hermes (pxGrid Cloud Agent) Service disabled

ISE31-2/admin#

注意:由于ISE服务可使用SSH转换到运行状态,因此需要大约10-15分钟。

一旦应**用服**务器处于运行状态,您就可以通过GUI访问ISE,如图所示。

| Menthy Services Engine x +                      | -  | ø | × |
|-------------------------------------------------|----|---|---|
| ← → C ▲ Not secure   10.0.1.100/admin/login.jsp | \$ | θ | : |
| A stever   101.100/univerging                   | *  | đ | - |
| Activate Windows<br>these to activate           |    |   |   |

### 步骤6.在AWS上配置内部ISE和ISE之间的分布式部署

登录到On-Prem ISE并导航至Administration > System > Deployment。选择节点并选择"**Make Primary"。**导航回管**理>系统>部署,**选择注册。在AWS**上配**置ISE的主机FQDN、GUI**用户名**和密**码** 。单击 Next。

| E Cisco ISE                                                                                                    | 4                                                                                                    | Administration - System     |                       |                       | A Evaluation Mode 70 Days | QC | 50 | Ô |
|----------------------------------------------------------------------------------------------------|----------------------------------------------------------------------------------------------------|-----------------------------|-----------------------|-----------------------|---------------------------|----|----|---|
| Deployment Licensing Ce                                                                                                    | artificates Logging Maintenance                                                                                                    | Upgrade Health Checks       | Backup & Restore      | Admin Access Setting: | S                         |    |    |   |
| Deployment       Image: Second system       Image: Second system       Image: Se | Deployment Nodes List > Specify Hostname<br>Register ISE Node - Step 1: Specify<br>Host FQDN*<br>ise31-2.example.com<br>User Name*<br>admin<br>Password*<br>eeeeeeee | ify Node Host FQDN (hostnar | ne.domain-name) and C | Credentials           |                           | 7  |    |   |

由于此拓扑中使用自签名证书,因此要交叉导入管理证书到受信任存储选择导入证书并继续。

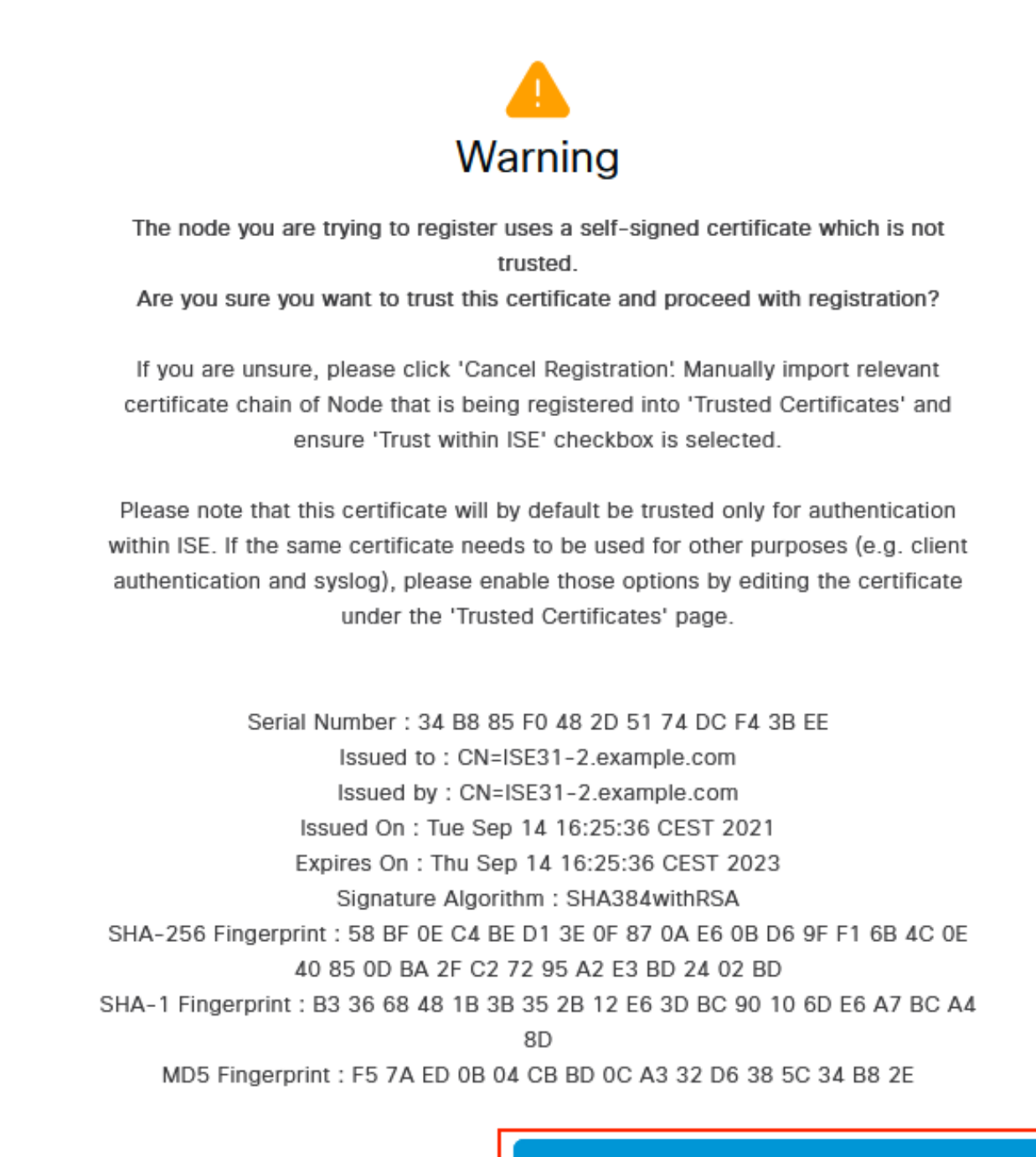

**Cancel Registration** 

Import Certificate and Proceed

选择您选择的角色,然后单击"提**交"**。

Administration · System

| Deployment Licensing Certific | cates Logging Maintenance Upgrade Health Checks Backup & Restore Admin Access Settings                                              |
|-------------------------------|----------------------------------------------------------------------------------------------------|
| Deployment                    | Deployment Nodes List Configure Node Register ISE Node - Step 2: Configure Node General Settings                                    |
| ्रिः PAN Failover             | Hostname ISE31-2<br>FQDN ISE31-2.example.com<br>IP Address 10.0.1.100<br>Node Type Identity Services Engine (ISE)<br>Role SECONDARY |
|                               | Administration  Administration  Monitoring                                                                                          |
|                               | Policy Service                                                                                                    |
|                               | > pxGrid ()                                                                                                    |

Cancel Submit

### 同步完成后,节点会转换到连接状态,此时会显示绿色复选框。

| E Cisco ISE               | Administration · System                            | , Evaluation Mode 70 Days Q 🕜 🗔 🕸      |                        |
|---------------------------|----------------------------------------------------|----------------------------------------|------------------------|
| Deployment Licensing Cert | ificates Logging Maintenance Upgrade Health Checks | Backup & Restore Admin Access Settings |                        |
| Deployment                | Deployment Nodes                                   |                                        | Selected 0 Total 2 👩 🍈 |
| > 3% Deployment           | 🖉 Edit 🚯 Register 🐑 Syncup 🚯 Deregister            |                                        | all $\sim$ $ \nabla$   |
| age PAN Fallover          | Hostname                                           | Role(s) Services                       | Node Status            |
|                           | ISE31-2 Administration, Monitoring, Policy Service | SEC(A), SEC(M) SESSION, PROFILER       |                        |
|                           | ise31 Administration, Monitoring, Policy Service   | PRI(A), PRI(M) SESSION, PROFILER       |                        |
|                           |                                                    |                                        |                        |

### 步骤7.将ISE部署与内部AD集成

导航至管理>身份管理>外部身份源。选择Active Directory,选择添加。

| ■ Cisco ISE                    | Administration · Identity Management                            |  |  |  |  |
|--------------------------------|-----------------------------------------------------------------|--|--|--|--|
| Identities Groups External Ide | ntity Sources Identity Source Sequences Settings                |  |  |  |  |
| External Identity Sources      | Active Directory                                                |  |  |  |  |
|                                | 🖉 Edit 🕂 Add 📋 Delete 📿 Node View 😤 Advanced Tools 🗸 Scope Mode |  |  |  |  |
| > Certificate Authentication F |                                                                 |  |  |  |  |
| Active Directory               | Join Point Name<br>Active Directory Domain                      |  |  |  |  |
| LDAP                           |                                                                 |  |  |  |  |
| DDBC                           | ivo data available                                              |  |  |  |  |
| RADIUS Token                   |                                                                 |  |  |  |  |
| 🗎 RSA SecurID                  |                                                                 |  |  |  |  |
| SAML Id Providers              |                                                                 |  |  |  |  |
| 🗎 Social Login                 |                                                                 |  |  |  |  |

## 配置联合点名称和Active Directory域,选择提交。

| ■ Cisco ISE                     | Administratio                          | n · Identity Management | 🛕 Evaluation Mode 70 Days Q 🕜 🔂 |
|---------------------------------|----------------------------------------|-------------------------|---------------------------------|
| Identities Groups External Iden | tity Sources Identity Source Sequences | Settings                |                                 |
| External Identity Sources       | Connection                             |                         | î                               |
| Certificate Authentication F    | Join Point Name EXAMPLE                | O                       |                                 |
| C Active Directory              | Active Directory example.com           | 0                       |                                 |
| C LDAP                          |                                        |                         |                                 |
| CODBC                           |                                        |                         |                                 |
| C RSA SecuriD                   |                                        |                         |                                 |
| SAML Id Providers               |                                        |                         |                                 |
| Social Login                    |                                        |                         |                                 |
|                                 |                                        |                         |                                 |
|                                 |                                        |                         |                                 |
|                                 | <                                      |                         | >                               |
|                                 |                                        |                         | Submit Cancel                   |

要将两个节点与Active Directory集成,请选择**是**。

# (i) Information

Would you like to Join all ISE Nodes to this Active Directory Domain?

No Yes

输入AD User Name(AD用户名)和Password(密码),单击OK(确定)。ISE节点成功与Active Directory集成后,节点状态将更改为Completed。

|                            |    |             | $\times$ |
|----------------------------|----|-------------|----------|
| Join Operation             | St |             |          |
| Status Summary: Successful |    |             |          |
| ISE Node                   | ^  | Node Status |          |
| ISE31-2.example.com        |    | Completed.  |          |
| ise31.example.com          |    | Completed.  |          |
|                            |    |             |          |

| C | ose |  |
|---|-----|--|

# 限制

有关AWS上的ISE限制,请参阅《ISE管<u>理指南</u>》的"已知限制"部分。

# 验证

# 要验证在AWS上的ISE PSN上执行身份验证,请导航至**操作> Radius >实时日志**,并在AWS PSN上**的服**务器列ISE中进行确认。

| ≡ Cisco ISE                              | Op                              | erations · RADIUS                                                                                     | A Evaluation Mode 70 Da                                                                                                    | ns Q Ø 59 @                                                       |
|------------------------------------------|---------------------------------|----------------------------------------------------------------------------------------------------|----------------------------------------------------------------------------------------------------|-------------------------------------------------------------------|
| Live Logs Live Sessions                  |                                 |                                                                                                    |                                                                                                    |                                                                   |
| Misconfigured Supplicants 🕕              | Misconfigured Network Devices 🕕 | RADIUS Drops                                                                                          | Client Stopped Responding 🕠                                                                                                    | Repeat Counter 🕕                                                  |
| 0                                        | 0                               | 0                                                                                                    | 1                                                                                                    | 0                                                                 |
| 🖉 Refresh 🛛 🕒 Reset Repeat Counts 📣 Expo | int To $\sim$                   |                                                                                                    | Refresh Show<br>Never V Latest 20 records                                                                                                    | Within<br>Last 3 hours ↓<br>VFilter ↓ ③                           |
| Time Status                              | Details Repea Identity          | Endpoint ID Endpoint Profile                                                                          | Authentication Poli Authorization Policy                                                                                                    | Occurrent Australia                                               |
| ×                                        | ∽ Identity                      | Endpoint ID Endpoint Profile                                                                          | Authentication Policy Authorization Policy                                                                                                    | Server Autoc                                                      |
|                                          |                                 |                                                                                                    |                                                                                                    | Server Autho                                                      |
| Sep 15, 2021 12:22:33.4                  | . 0 alice                       | 00:50:56:A1:45:84 VMWare-Device                                                                       | Default >> Dot1X Default >> Basic_Authenticated_Access                                                                                                    | Server Author<br>Server Author<br>ISE31-2 Permit                  |
| Sep 15, 2021 12:22:33.4 O                | 0 alice                         | 00:50:56:A1:45:84 VMWare-Device<br>00:50:56:A1:45:84 VMWare-Device                                    | Default >> Dot1X         Default >> Basic_Authenticated_Access           Default >> Dot1X         Default >> Basic_Authenticated_Access                                                                                                    | Server Author<br>ISE31-2 Permit<br>ISE31-2 Permit                 |
| Sep 15, 2021 12:22:33.4 •                | 0 alice<br>0 alice<br>0 alice   | 00:50:56:A1:45:84 VMWare-Device<br>00:50:56:A1:45:84 VMWare-Device<br>00:50:56:A1:45:84 VMWare-Device | Patientication Pointy         Patientication Pointy           Default >> Dot1X         Default >> Basic_Authenticated_Access           Default >> Dot1X         Default >> Basic_Authenticated_Access           Default >> Dot1X         Default >> Basic_Authenticated_Access           Default >> Dot1X         Default >> Basic_Authenticated_Access | Server Author<br>ISE31-2 Permit<br>ISE31-2 Permit<br>Ise31 Permit |

# 故障排除

本部分提供了可用于对配置进行故障排除的信息。

### CloudFormation堆栈创建失败

CloudFormation堆栈创建可能因多种原因而失败,其中一种原因是从VPN选择安全组(与ISE的管 理网络不同)。错误类似于映像中的错误。

| CloudFormation > Stacks > ISE31-AWS                                 |                                                |                      |                      |                                                                                                    |  |  |  |  |
|---------------------------------------------------------------------|------------------------------------------------|----------------------|----------------------|----------------------------------------------------------------------------------------------------|--|--|--|--|
| 🗆 Stacks (2)                                                        | ISE31-AWS                                      |                      |                      | Delete Update Stack actions ¥ Create stack ¥                                                                                                    |  |  |  |  |
| Q. Filter by stock nome                                             | Stack info Events Resources Outputs Parameters | Template Change sets |                      |                                                                                                    |  |  |  |  |
| Active ¥ View nested < 1 >                                          | Active v Vew rested                            |                      |                      |                                                                                                    |  |  |  |  |
| ISE31-WWS<br>2021-09-17 12:57:11 UTC+0200<br>© HOLLBACK_IN_PROGRESS | Q. Search events                               |                      |                      | •                                                                                                    |  |  |  |  |
| AWS-ISE31-Stack                                                     | Timestamp v                                    | Logical ID           | Status               | Status reason                                                                                                    |  |  |  |  |
| 2021-05-14 16/07.43 UTC+0200                                        | 2021-09-17 12:57:19 UTC+0200                   | ISE31-AWS            | ROLLBACK_IN_PROGRESS | The following resource(s) failed to create: [tielEc2instance]. Rollback requested by user.                                                                                                    |  |  |  |  |
|                                                                     | 2021-09-17 12:57:18 UTC+0200                   | IseEc2instance       | ⊗ CREATE_FAILED      | Security group sp.0454161(882201463 and submet-offbabcide63255143 belong to different networks.<br>IService: Anazon622; Status Code: 400; Errar Code: InvalidParameter; Request ID: b07x9773-<br>f864-3458-8648-86409536444; Prozr, null |  |  |  |  |
|                                                                     | 2021-09-17 12:57:17 UTC+0200                   | IseEc2instance       | CREATE_IN_PROSRESS   |                                                                                                    |  |  |  |  |
|                                                                     | 2021-09-17 12:57:11 UTC+0200                   | ISE31-AWS            | CREATE_IN_PROGRESS   | User initiated                                                                                                    |  |  |  |  |
|                                                                     |                                                |                      |                      |                                                                                                    |  |  |  |  |

解决方案:

确保从同一VPC中提取安全组。导航至VPC服务下的安全组,并注意安全组ID,确保它与正确的 VPC(ISE所在的位置)对应,然后验证VPC ID。

### 连接问题

可能存在多个问题,导致AWS上ISE的连接无法正常工作。

1.由于安全组配置错误,导**致连接问题。** 

解决方案:如果安全组配置错误,ISE无法从内部网络访问,甚至在AWS网**络中也**无法访问。确保 在与ISE网络关联的安全组中**允许所**需的协议和端口。有关要打<u>开的必需</u>端口,请参阅ISE端口参考 2.由于路由配置错误而导致的连接问题。

解决方案:由于拓扑的复杂性,很容易错过On-Prem网络和AWS之间的某些路由。在您使用ISE功 能之前,请确保端到端连接到位。

# Appendix

### 交换机AAA/RADIUS相关配置

```
aaa new-model
1
1
aaa group server radius ISE-Group
server name ISE31-2
server name ISE31-1
1
aaa authentication dot1x default group ISE-Group
aaa authorization network default group ISE-Group
aaa accounting dot1x default start-stop group ISE-Group
1
aaa server radius dynamic-author
client 172.18.5.100 server-key cisco
client 10.0.1.100 server-key cisco
1
aaa session-id common
!
dot1x system-auth-control
1
vlan 1805
1
interface GigabitEthernet1/0/2
description VMWIN10
switchport access vlan 1805
switchport mode access
authentication host-mode multi-auth
authentication order dot1x mab
authentication priority dot1x mab
authentication port-control auto
mab
dot1x pae authenticator
!
interface Vlan1805
ip address 172.18.5.3 255.255.255.0
!
1
radius server ISE31-1
address ipv4 172.18.5.100 auth-port 1645 acct-port 1646
key cisco
1
radius server ISE31-2
address ipv4 10.0.1.100 auth-port 1645 acct-port 1646
key cisco
```